## **Inventory Groups**

To add or edit Inventory Groups go to **SETUP | PARAMETERS | INVENTORY GROUPS**. Inventory Groups allow you to define categories for your inventory items which will appear in your drop-down list in Add Charge and in Reports.

Once you create an Inventory Group, then go to an Individual Inventory Item and assign it to a Group. See Inventory Items.

There are three Inventory Groups that have already been setup for your property and it is important that you do not modify or remove them: **RENT**, **PHONE and MISC.** 

Add an Inventory Group for every category of item(s)/service(s) that you offer that are not covered by an existing group. Examples include, Restaurant, Spa, Gift Shop, Room Service.

|                   | Front Desk      | Bookings      | Rates      | Relationships    | Owners      | Parameters    | Settings    | PMS     | Features/In | nages  |           |          |
|-------------------|-----------------|---------------|------------|------------------|-------------|---------------|-------------|---------|-------------|--------|-----------|----------|
| ces               | Guest Types     | Receipt Types | ; <b>√</b> | Inventory Groups | s Inven     | tory Items    | Airports    | Letters | Auto L      | etters | Countries |          |
|                   |                 |               |            |                  |             |               |             |         |             |        |           |          |
| <b>F</b> ire days |                 | a Orde ha     |            |                  | 4.5.        | O de de       | Disala      | 000     | Deserved    |        |           |          |
| Find re           | cords where Gro | up Code 👻 na  | is 👻       | So               | IT by Group | o Code  ▼⊥dov | vn 👻 Displa | 200     | Records     | Fetch  |           |          |
| Group             | Code            |               |            | Description      |             |               |             |         | Ne          | otes   |           | Sort     |
| RENT              |                 |               |            | Room Rent        |             |               |             |         |             |        |           |          |
| PHON              | E               |               |            | Phone Calls      |             |               |             |         |             |        |           |          |
|                   |                 |               |            | Miscellaneous I  | tems        |               |             |         |             |        |           |          |
| MISC              |                 |               |            | Denosite CA Off  | ico         |               |             |         |             |        |           | 0        |
| MISC<br>DEPO      | SITS            |               |            | Depusits CA OI   | ice         |               |             |         |             |        |           | <b>~</b> |

To Add an Inventory Group: Click Add at the bottom right corner of the page and a new screen will appear with a blank form.

- \*Group Code: Enter a Code that describes the Group. Examples include SPA, REST, TRANS, DISC This I.D. is for Internal use only and will not be viewed by guests. I.D. must be alpha/numeric only. Do not use punctuation, symbols or hyphens. Use a max. of 10 Characters, 5 characters or less is preferred.
- \*Description: Enter a short description. This description will appear as the Group Name in the drop-down list when adding a charge. See Add Charge
- Service Charge Rate: Optional- add a % rate if needed for a service charge to be automatically calculated for all items in the Group.
  Tax Rate: Optional- add a % tax rate if needed for a service charge to be automatically calculated for all items in the Group.
- Notes: Optional
- Sort: Indicate a Sort # to order your list in the drop-down menu in Add a Charge drop-down list
- Click Save when finished.

| Group Code:          |      |
|----------------------|------|
| Description:         |      |
| Service Charge Rate: | 0    |
| Tax Rate:            | 0    |
|                      |      |
| Notes:               |      |
|                      |      |
| Sort:                | 0    |
|                      |      |
|                      | Save |
|                      |      |

To Edit an Inventory Group: Click on the Group Code name in the Inventory Groups list. When the screen opens for the Group, click Edit.

- \*Group Code: The Group Code can not be edited
   \*Description: Enter a short description. This description will appear as the Group Name in the drop-down list when adding a charge. See Add Charge
- Service Charge Rate: Optional- add a % rate if needed for a service charge to be automatically calculated for all items in the Group.
- Tax Rate: Optional- add a % tax rate if needed for a service charge to be automatically calculated for all items in the Group. • Notes: Optional

- Sort: Indicate a Sort # to order your list in the drop-down menu in Add a Charge drop-down list
  Click Save when finished.

| Group Code:          | PHONE       |
|----------------------|-------------|
| Description:         | Phone Calls |
| Service Charge Rate: | 0           |
| Tax Rate:            | 0           |
| Notes:               |             |
| Sort:                | 3           |
|                      |             |
|                      |             |
|                      | Delete Edit |
|                      |             |